国立西洋美術館研究資料センター

新規利用者向け 利用予約フォームの使い方

この手順書は、新規利用者の方、ならびに有効期限が失効した利用者カードをお持ちの方向けです。

## 予約手順

1. 【新規】閲覧・資料予約フォームを選択してください。

| │──────────────────────────────────── | 美術館 研究資料センター 利用予約サイト  |         |
|---------------------------------------|-----------------------|---------|
|                                       |                       |         |
| ↓ ホーム                                 | 【登録済利用者】閲覧予約(資料の予約なし) | 天約才ス    |
| About Us<br>お知らせ一覧                    | 会與限定                  | C C C W |
| 利用規約                                  | 【登録済利用者】閲覧・資料予約       |         |
| プライバシーポリシー                            | 会員限定                  | 予約する    |
|                                       | 【新規】閲覧・資料予約           |         |
|                                       |                       | 予約する    |
| l                                     |                       |         |

2. 【注意・お願い】をご確認のうえ、カレンダーより希望の来室日時を選択します。 1ヶ月先まで予約できます。予約の締切は、利用希望日の5日前までです。

|       | 西洋美術館 国                    | 立西洋美術館 研究 | 2資料センタ                         | 一 利用予                                    | 約サイト                                       |                                                                  | D  |
|-------|----------------------------|-----------|--------------------------------|------------------------------------------|--------------------------------------------|------------------------------------------------------------------|----|
| ← ホーム |                            |           |                                |                                          |                                            |                                                                  |    |
|       |                            |           |                                |                                          |                                            |                                                                  |    |
| 【新規】  | 閲覧・資料予結<br><sup>罰・料金</sup> | 約         | 利用者<br>利用者<br>【注意<br>・ご利川      | 登録がお済<br>カードの有<br>・お願い】<br>用にあたり         | みではない方の予<br>効期限が切わてい<br>、「 <u>来室にあたっ</u> 」 | -約ページです。<br>ステキ-アちらからお申込みください。<br>                               | ±. |
|       |                            |           | ・12時<br>間外で<br>内容」<br>う<br>予約に | から13時0<br>あることを<br>をご確認く<br><b>司する注意</b> | 「同、ならびに10<br>ご了承のうえお申<br>ださい。<br>事項        | R4JJガルらの利用学科をされる力は、田舎・夜与文刊5<br>目し込みください。出納・複写の受付時間は <u>「サービス</u> |    |
|       |                            |           | 予約受付<br>予約受付<br>利用可能           | け開始<br>対締切<br>じ時間                        | 1ヶ月前の00:0<br>5日前の23:59<br>1回の予約につ          | 00から<br>まで<br>き、30分~7時間                                          |    |
|       | 🛗 日程選                      | 沢         |                                |                                          |                                            |                                                                  |    |
|       | ○時間単位-                     | 予約        |                                |                                          |                                            |                                                                  |    |
|       | 10:00                      | 0         |                                | 0                                        | 0                                          |                                                                  |    |
|       | 11:00                      | ×         |                                | 0                                        | 0                                          |                                                                  |    |
|       |                            | ×         |                                | 0                                        | 0                                          |                                                                  |    |
|       | 12:00                      | ×         |                                | 0                                        | 0                                          | 希望の来室日時枠を                                                        |    |
|       | 12:00                      | ×         |                                | 0                                        | $\bigcirc$                                 | クリック                                                             |    |
|       | 13.00                      | 0         |                                | 0                                        | 0                                          |                                                                  |    |
|       | 14:00                      | 0         |                                | 0                                        | 0                                          |                                                                  |    |
|       |                            | 0         |                                |                                          | 0                                          |                                                                  |    |
|       | 15:00                      | 0         |                                |                                          | 0                                          |                                                                  |    |
|       |                            |           |                                |                                          |                                            |                                                                  |    |

「×」と表示されている時間帯、ならびに何も記号が表示されていない時間帯は、 満席か休室となっているため選択できません。 3. 希望の来室時間枠をクリックすると、利用時間設定画面が表示されるので、退室予定時刻を選択して「決定」ボタンを押してください。

来室時刻から選びなおす場合は、「変更する」を押してください。

□ 時間単1/1 才約

| I                 |            |            | 2024年      | 12月 🛗      |            |            | G          |
|-------------------|------------|------------|------------|------------|------------|------------|------------|
|                   | 12/17<br>火 | 12/18<br>水 | 12/19<br>木 | 12/20<br>金 | 12/21<br>± | 12/22<br>日 | 12/23<br>月 |
| 10:00             | 0          |            | 0          | 0          |            |            |            |
|                   | 0          |            | 0          | 0          |            |            |            |
| 11:00             | 0          |            | 0          | 0          |            |            |            |
| 10.00             | 0          |            | 0          | 0          |            |            |            |
| 12:00             | 0          |            | 0          | 0          |            |            |            |
| 12.00             | 0          |            | 0          | ~          |            |            |            |
| 13.00             | 0          |            | 0          | ~          |            |            |            |
| 14:00             | 0          |            | 0          | ~          |            |            |            |
| 14.00             | 0          |            | 0          | ~          |            |            |            |
| 15:00             | 0          |            | 0          | ~          |            |            |            |
|                   | 0          |            | 0          | ~          |            |            |            |
|                   |            |            |            |            |            |            |            |
| 2024年1            | 12日20日(金)  |            |            |            |            |            | (e         |
| 3時間               | 2/320日(血)  | 13 • :     |            | 6 •: 00    |            | 時刻で        | ● 残4       |
| 利用可能問             | 時間:1回の予約に  | つき、30分~7日  | 侍間         |            |            | · ·        |            |
| 1 37 13 13 130 11 |            |            |            |            | 0          |            |            |

4.利用希望日時を確認のうえ、「予約を進める」ボタンを押してください。 利用希望日時を変更する場合は、「変更する」を押すと前の画面に戻れます。

| 2024年12月20日(金) 13:00 ~ 16:00   |        |
|--------------------------------|--------|
|                                | × 変更する |
|                                |        |
|                                |        |
|                                |        |
|                                |        |
| 「<br>「<br>「<br>新相】 閲覧・資料予約     |        |
|                                |        |
| · 2024年12月20日(金) 13:00 ~ 16:00 |        |

5.【利用情報入力】を押して、利用情報の入力画面へ進んでください。 「無効(押さないでください)」というボタンは押さないでください。

| MMM 国立西洋美術館 国立西洋<br>The National Manager of Redente Arts | 羊美術館 研究資料センター 利用予約サイト |                           |
|----------------------------------------------------------|-----------------------|---------------------------|
|                                                          |                       |                           |
| ホーム                                                      | 無効(押さないでください) ゲス      | トとして予約                    |
| About Us                                                 |                       |                           |
| お知らせ一覧                                                   |                       | 【利用情報人刀】 こちらから<br>お進みください |
| 利用規約                                                     |                       |                           |
| プライバシーポリシー                                               |                       |                           |
|                                                          | 展る                    |                           |

6. 利用者情報や閲覧希望資料を入力してください。

| ホーム        | 氏名 *                                                                     | 姓                                                                                       | 名                                                         |                         |      |
|------------|--------------------------------------------------------------------------|-----------------------------------------------------------------------------------------|-----------------------------------------------------------|-------------------------|------|
| About Us   | 氏名(カナ) *                                                                 | セイ                                                                                      | XT                                                        |                         |      |
| お知らせ一覧     | メールアドレス *                                                                | ※携帯キャリアのアドレ<br>ストに「reserva.be」を                                                         | スを入力する場合、携帯キャリ<br>追加してください。                               | アの受信許可                  |      |
| 利用規約       |                                                                          | example@xxx.com                                                                         |                                                           |                         |      |
| プライバシーポリシー | メールアドレス(確認) *                                                            | example@xxx.com                                                                         |                                                           |                         |      |
|            | 電話番号 *                                                                   | 0312345678                                                                              |                                                           |                         |      |
|            | 勤務先・大学院名(学年)*                                                            |                                                                                         |                                                           |                         |      |
|            | 更新/新規                                                                    | <ol> <li>1. 有効期限が失:</li> <li>2. 新規利用者で</li> <li>員、研究機関・図書</li> <li>3. 新規利用者で</li> </ol> | 効している利用者カードを持<br>ある(美術館・博物館職員、<br>館等の職員、大学院生)<br>ある(上記以外) | <sup>步っている</sup><br>大学教 | 須項目で |
|            | 資料の利用目的(研究テー<br>マ、調査内容などを具体的<br>に)*                                      |                                                                                         |                                                           |                         |      |
|            | 旧利用者カードに記載の登録<br>番号 *上記1を選択した方<br>で、分かる方                                 |                                                                                         |                                                           |                         |      |
|            | 利用希望資料1 *利用希望資料のタイトル、請求番号、資料のタイトル、請求番号、資料IDを記入。雑誌の場合は巻日、地址になり取得の場合にありまた。 |                                                                                         | 利田文伯                                                      | 次业日                     |      |
|            | 亏、出版平も明記。可能での<br>れば、資料のURL(パーマリ                                          |                                                                                         | 利用布里                                                      | 貝科は                     |      |
|            | ンク)も記入。*                                                                 |                                                                                         | 1枠に1点                                                     | ご記人く                    | たさい。 |
|            | 利用希望資料2                                                                  |                                                                                         |                                                           |                         |      |
|            |                                                                          |                                                                                         | 記入につ                                                      | いては次                    | ページも |
|            |                                                                          |                                                                                         |                                                           | 1.0 1.4                 |      |

## \*閲覧希望資料の入力について

当館 OPAC で利用希望資料を検索のうえ、 資料のタイトル、請求番号(図書の場合)、資料 ID を記入してください。 雑誌の場合は巻号、出版年も明記してください。 また、資料の URL (パーマリンク)も書き添えていただけると助かります。

[図書の書誌画面]

| (1吉))前報評細 |                                                                      |
|-----------|----------------------------------------------------------------------|
|           |                                                                      |
|           | 印 刷 ダウンロード 〇 簡易 🖲 詳細   📵 Ref Works 💟 👔 🦛 新音情報 - 該当なし                 |
| 項目名       | 内容                                                                   |
| 書誌ID      | 0000035181                                                           |
| NII書誌番号   | BA33736621 貸出 シキング - 該当なし                                            |
| 書名/著者     | 国立西洋美術館開館記念目録                                                        |
| 出版事項      | 〔東京〕: 〔国立西洋美術館〕, 〔1959〕 該当する資料はありません                                 |
| 形態        | 1冊; 26cm                                                             |
| 他の書名      | VT:Le Musée National d'Art Occidental                                |
| 他の書名      | MT:Catalogue de la collection Matsukata クリックすると                      |
| 注記        | Catalogue de la collection Matsukata パーフリンクを取得できます                   |
| 著者情報      | ▶国立西洋美術館 <da02559426></da02559426>                                   |
| 件名        | ▶ NDLSH:美術(西洋) 図集//個人名以外の                                            |
| 件名        | ▶ WASH:国立西洋美術館 (東京) 目録//団体名                                          |
| 件名        | ▶WASH:Matsukata, Kōjirō, 1865-1950 Art collections    松方コレクション//普通件名 |
| 分類標目      | NDC6:703.8                                                           |
| 分類標目      | NDLC:K16                                                             |
| 分類標目      | NDLC:K41                                                             |
| MARCNO    | NACSIS:NCBA33736621 / 請求番号 資料IDはこちら                                  |

[雑誌の書誌画面]

| 推悲情報詳細         |                                        |                                                                                               |
|----------------|----------------------------------------|-----------------------------------------------------------------------------------------------|
| 104            | 印刷 ダウンロー                               | ード ) 簡易 ® 詳細     @ RefWorks ) 「 「 @ Ref Works ) トロート Soarch                                   |
| 項目名            |                                        | I NDL Search                                                                                  |
| 書誌ID           | 0000027050                             | この資料の188 ((ーマリンク)) (一                                                                         |
| NII書誌番号        | AA11260654                             | 雑誌巻号詳細                                                                                        |
| Availability   | ▶ 外部サイトへのリンク                           | 「クード」「たいこの」と、〇一日の「アンド」」「クローロー」」「「「「「「」」」」「「「「」」」」「「」」」」「「」」」」「「」」」」」「「」」」」                    |
| 書名/著者          | 国立西洋美術館研究紀要 = Journal o<br>Art         | 10 00002/050 P32 C 040 00000 P32 P32 P32 P32 P32 P32 P32 P32 P32 P32                          |
| 出版事項           | 東京:国立西洋美術館,1997.3-                     | NIT書法告号 AA11260654<br>Availability メ外部サイトへのリンク                                                |
| ISSN           | 13428063                               | 国立西洋美術館研究記要 = Journal of the National Museum of Western 新着情報 -話当なし                            |
| 著者情報           | ▶幸福,輝(1951-) <da01279220></da01279220> | Art<br>州版電源 専立・取りA/F1 浄炉 1997 3- 返当支る資料はありまし                                                  |
| 著者情報           | ▶ 国立西洋美術館 <da02559426></da02559426>    | ISSN 13428063                                                                                 |
| 件名             | ▶ WASH:国立西洋美術館 (東京) 逐次刊行物              | 門計算行 → 小福, 詳(1951-) <0A012/92/0><br>第36章注意記録 20A0035502055                                    |
| MARCNO         | NACSIS:NCAA11260654                    | 11名 WASH:日立西洋美術社(多念) - 述次約(7税)/同体名<br>MARCNO NACSIS:NCA11250554                               |
|                |                                        | 媒体 豐·号 適号 年月 附在 铁板 予約 近照予定 論文                                                                 |
| •              | 竹威醌 請求备亏                               | ● WALA6 2007 ・ 単H4125年 NSL<br>単<br>解放と きっておからNa.26 (2027.3)<br>第68年年                          |
| 媒体             | 巻•号 通号 年月 所在                           | 日本         20033465           第4         第1420           1988名女ど            文学情報         大二なし |
| and the second |                                        | * ガロナフ米ロナカリックナフレー次約IDレメロ米ロの                                                                   |

7.利用情報の入力が完了したら、「確認する」ボタンを押してください。

| 利用希望資料 5 |    |      |  |
|----------|----|------|--|
|          |    |      |  |
|          | 戻る | 確認する |  |

8. 確認画面が表示されます。「利用規約、プライバシーポリシー」をご確認のうえ、同意するにチェックをし「完了する」ボタンを押してください。

| oout Us<br>知らせ一覧 | 【新規】閲覧・資料予約                                                                                     |                                                                                                    |
|------------------|-------------------------------------------------------------------------------------------------|----------------------------------------------------------------------------------------------------|
| 田坦約              | 日時                                                                                              | 2024年12月20日(金)13:00~16:00                                                                                                    |
| ライバシーポリシー        | 氏名                                                                                              | 西美 花子                                                                                                    |
|                  | 氏名(カナ)                                                                                          | セイビハナコ                                                                                                    |
|                  | メールアドレス                                                                                         |                                                                                                    |
|                  | 電話番号                                                                                            |                                                                                                    |
|                  | 勤務先・大学院名(学年)                                                                                    | 国立西洋美術館                                                                                                    |
|                  | 更新/新規                                                                                           | 2. 新規利用者である(美術館・博物館職員、大学教員、研究機関・図<br>書館等の職員、大学院生)                                                                                                    |
|                  | 資料の利用目的(研究テーマ、<br>調査内容などを具体的に)                                                                  | フランチェスコ・ディ・ジョルジョの絵画ならびに14~15世紀のシエ<br>ナ美術にみる遠近法の発達について                                                                                                    |
|                  | 旧利用者カードに記載の登録番<br>号 *上記1を選択した方で、<br>分かる方                                                        |                                                                                                    |
|                  | 利用希望資料1 *利用希望資<br>料のタイトル、請求番号、資料<br>IDを記入。雑誌の場合は巻号、<br>出版年も明記。可能であれば、<br>資料のURL(パーマリンク)も<br>記入。 | Corrado Maltese Francesco di Giorgio. Milano Fratelli Fabbri, 1966<br>請求番号: 5900/France/004 資料ID: 0270342<br>http://opac.nmwa.go.jp/detail?bbid=0000030883 |
|                  | 利用希望資料2                                                                                         |                                                                                                    |
|                  | 利用希望資料3                                                                                         |                                                                                                    |
|                  | 利用希望資料4                                                                                         |                                                                                                    |
|                  | 利用希望資料5                                                                                         |                                                                                                    |

9. 仮予約受付完了画面が表示されますので、ご確認ください。

仮予約受付完了と同時に予約申込受付の自動配信の通知メールが届きますが、**予約はまだ確定していませ** <u>ん。</u>追って、資料の状態等を確認したうえで、ご利用の可否をメールでご連絡いたしますのでお待ちくだ さい。

|            | 仮予約受付完了                                                                                                    |
|------------|----------------------------------------------------------------------------------------------------|
| About Us   | 17月7月2000年のためで文別刊りよりた。<br>申込受付メールを送信いたしましたが、ご予約はまだ確定しておりません。<br>※別の最終まで現したミニスで利用の可不たまたで添加いたしますので、必ずでで見ください。                               |
| お知らせ一覧     | 員科の状態を確認したうえどご利用の可否を改めて通知いたしますので、必ずご確認くたさい。<br>※閲覧希望資料によって、資料の状態確認が完了するまで数日いただく場合がございます。                                                  |
| 利用規約       | ※メールが届かない場合、述素メールノオルタおよびコミ箱に目動的に振り分けられている可能性があり<br>ますのでご確認ください。またドメイン指定受信を設定されている場合、メールが正しく届かないこと<br>パージャナー、リエットは、インキガーについて、「おうい」、ないたいです。 |
| プライバシーポリシー | かごさいます。以下のドメインを受信できるように設定してください。<br>@reserva.be                                                                                           |
|            | @nmwa.go.jp                                                                                                    |
|            | ※土日祝日はメールの送付をおこなっておりません。                                                                                                    |
|            |                                                                                                    |
|            | <b>予約情報</b> 日 印刷する                                                                                                    |
|            | 予約情報         日前前する           予約日時         2024年12月20日(金) 13:00 ~ 16:00                                                                    |

\*予約をキャンセルする場合、通知メールに記載の「予約内容(日時、閲覧希望資料)の確認及びキャン セル」リンクより予約情報ページへ飛んでください。

| 西美 花子 様                                                                      |
|------------------------------------------------------------------------------|
| 国立西洋美術館研究資料センターのご利用予約申込を受け付けました。                                             |
| また「アボは唯たされていません。<br>海辺の小能をた時にしたうさす。 ゴルロの可不をみめて活動したします                        |
| 具件の状態を唯能したしえて、これ用の可当を収めて通知いたします。<br>「そめもの治日でたまでに添加が長われた時長に、たち熱づきが下す。「連枚ノださい」 |
| こが利日の前日正十までに通知が通がない場日は、お子致ですが、「記べこ連絡へたさい。                                    |
| なお、申込内容について確認等が必要な場合、当館からご連絡させていただくことがあります。                                  |
|                                                                              |
| ■予約番号                                                                        |
| IWSDJYEJc                                                                    |
|                                                                              |
| ■予約日時                                                                        |
| 12月20日(金) 13:00~16:00                                                        |
|                                                                              |
| ■予約カテコリー                                                                     |
| 【新規】閲覧・貸科予約                                                                  |
| ■予約内容(日時、閲覧差望資料)の確認及びキャンセル                                                   |
| = J#JJJT (LINK, DECHT 2011) VERDAGOT (2 C/                                   |
|                                                                              |
|                                                                              |
| ※本メールは、自動配信されております。                                                          |
|                                                                              |

\*次ページへ続く

予約情報ページにある「キャンセル」ボタンを押すと、キャンセルが完了します。

| 予約情報                                         |                                                                                                    |
|----------------------------------------------|----------------------------------------------------------------------------------------------------|
| キャンセル                                        |                                                                                                    |
|                                              |                                                                                                    |
| 予約番号                                         | IWSDJYEJc                                                                                                    |
| 店舗名                                          | 国立西洋美術館 研究資料センター 利用予約サイト                                                                                                    |
| 店舗電話番号                                       |                                                                                                    |
| サービス                                         | 【新規】閲覧・資料予約                                                                                                    |
| 予約日時                                         | 2024年12月20日 13:00~16:00                                                                                                    |
| オプション                                        |                                                                                                    |
| 状況                                           | 予約申込                                                                                                    |
| 勤務先・大学院名(学<br>年)                             | 国立西洋美術館                                                                                                    |
| 更新/新規                                        | 2. 新規利用者である(美術館・博物館職員、大学教員、研究機関・図書館等の職員、大学院生)                                                                                                    |
| 資料の利用目的(研究<br>テーマ、調査内容など<br>を具体的に)           | フランチェスコ・ディ・ジョルジョの絵画ならびに14~15世紀のシエナ美術にみる遠近法の発達について                                                                                                    |
| 旧利用者カードに記載<br>の登録番号 *上記1を<br>選択した方で、分かる<br>方 |                                                                                                    |
| 利用希望資料1 *利用<br>希望資料のタイトル、<br>請求番号、資料IDを記     | Corrado Maltese Francesco di Giorgio. Milano Fratelli Fabbri, 1966 請求番号: 5900/France/004 資料ID:<br>0270342 http://opac.nmwa.go.jp/detail?bbid=0000030883 |

メールでキャンセル通知が届くのでご確認ください。

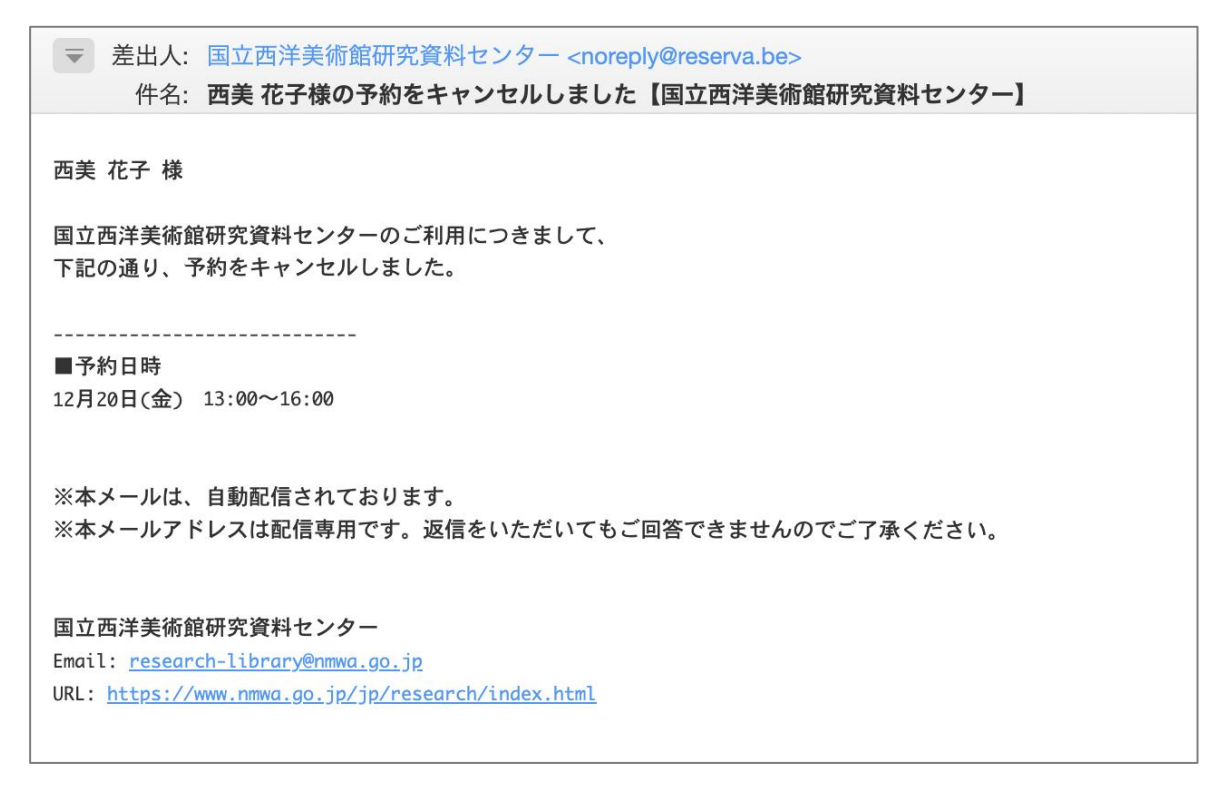